# New York State Department of Health Medicaid Perinatal Care Quality Improvement Project

## Instruction Module 3: Return Excel Data to the Prenatal Portal

## Submitting medical record reviews to the NYSDOH is a three-step process, with an instruction module for each step of the process.

- Module 1: Login to the Prenatal Portal and Download Excel Data Entry Forms
- Module 2: Complete Excel Data Entry Forms and Send Data to Your Computer Desktop
- Module 3: Return Excel Data to the Prenatal Portal

**Module 1** provides detailed instruction for creating a Portal Password, downloading your practice medical record review data entry forms, and viewing your pratice sample.

**Module 2** provides instruction on using the Excel Data Entry Forms to enter medical record review information, and sending that information to your computer desktop when done (Export Data).

**Module 3** directs users in sending the medical record review data from their computer desktop to the Prenatal Portal (Upload Data), and confirming the submission was successful.

## Instruction Module 3: Return Excel Data to the Prenatal Portal

## **Getting Help**

| 11-1 |   |
|------|---|
| нег  | 1 |
|      | Υ |

## **Return Completed Excel Data to the Prenatal Portal**

| Overview of Upload Process                                                         | . 4 |
|------------------------------------------------------------------------------------|-----|
| Step 1. Send Excel Form Data to Desktop (Export Data)                              | . 4 |
| Step 2. Return Completed Excel Form Data to the Prenatal Portal (Upload Data)      | . 5 |
| Step 3. Confirm Data were Successfully Returned to the Portal (Submission History) | . 6 |

## Meeting the Reporting Requirement

| Observe Progress Toward Required Number of Reviews  | . 7 |
|-----------------------------------------------------|-----|
| Notification the Reporting Requirement Has Been Met | . 7 |

#### **Additional Features**

## **Getting Help**

- Go to the Prenatal Portal at <u>http://prenatal.ipro.org</u> and **Submit a Request** from the Login page, or any Prenatal Portal page.
- 2. OR send an email directly to *prenatal@support.ipro.us*.
- You will receive an email confirmation your request has been received. IPRO Health Informatics personnel endeavor to respond to all questions by telephone (if requested) or email within two business days.

For detailed direction on Submitting a Request, please refer to Module 1: Login to the Prenatal Portal and Download Excel Data Entry Forms,

page 3.

#### **Overview of Upload Process**

Returning Excel data to the Prenatal Portal consists of 3 steps:

- Step 1. Send the Excel file containing completed form data to your computer's desktop (Export data).
- Step 2. Return the file containing completed form data to the Prenatal Portal (Upload data).
- Step 3. Confirm the Upload was a "Success." If the Upload was a "Failure,"

please Submit a Request for assistance.

#### Step 1. Send completed data entry form data to your computer desktop

While still in Excel, click on the button "Send Completed Forms to Desktop."

For detailed direction on Sending Completed Form Data to Desktop, please refer to Instruction Module 2: Complete Excel Data Entry Forms and Send Data to Your Computer Desktop, page 8.

#### Step 2. Return completed Excel form data to the Prenatal Portal

After sending the file containing the completed form data to your computer's desktop:

- 1. Log in to the **Prenatal Portal** and select the tab **Return Completed Forms to Portal**.
- 2. If you are using Internet Explorer, click on the **Browse** button. A dialog box will open.

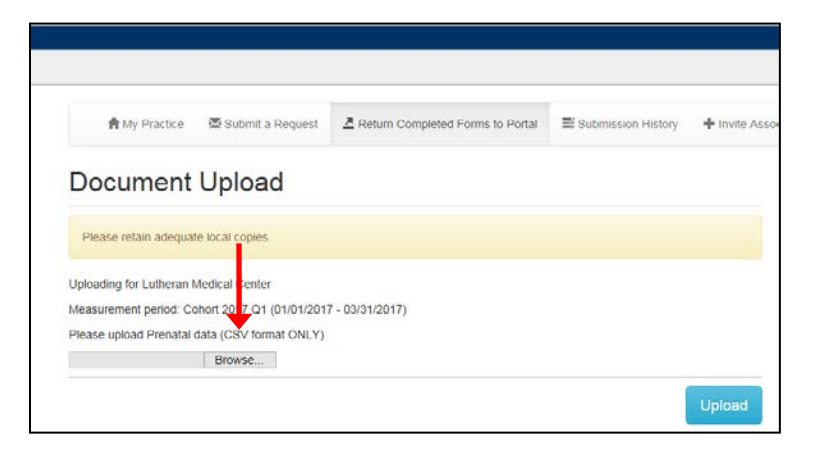

- In the dialog box, select the file with the naming convention ID\_Date\_Prenatal\_Upload.
   If you renamed the file exported to your desktop, Browse for that file name.
- 4. If you are using Internet Explorer, click on the **Open** button in the dialog box.

| Organize       New folder         Organize       New folder         Organize       New folder         Image: Start Desktop       Image: Start Desktop         Image: Organize       New folder         Image: Organize       New folder         Image: Organize       New folder         Image: Organize       New folder         Image: Organize       New folder         Image: Organize       New folder         Image: Organize       Image: Organize         Image: Organize       Image: Organize                                                                                                    | Choose File to Upload                                                                                                    |                                                                                                    | 8      |
|----------------------------------------------------------------------------------------------------|----------------------------------------------------------------------------------------------------|----------------------------------------------------------------------------------------------------|--------|
| Organize ▼ New folder       Bill ▼ I       Image: Computer         Image: Downloads       Image: Computer       Image: Computer       Image: Computer         Image: Documents       Image: Computer       Image: Computer       Image: Computer         Image: Documents       Image: Computer       Image: Computer       Image: Computer       Image: Computer         Image: Documents       Image: Computer       Image: Computer       Image: Comput                                                                                                    | Desktop                                                                                                    | ✓ 4 Search Desktop                                                                                                    | ٩      |
| Image: String String Strin | Organize 🔻 New folder                                                                                                    | \$\$ <b>-</b> 1                                                                                                    | 0      |
| File name:     357_2017-02-10_Prenatal_Upload <ul> <li>All Files (*.*)</li> <li>Open</li> <li>Cancel</li> </ul> <ul> <li>Open</li> <li>Cancel</li> </ul> <ul> <li>Open</li> <li>Cancel</li> </ul> <ul> <li>Open</li> <li>Cancel</li> </ul> <ul> <li>Open</li> <li>Cancel</li> </ul> <ul> <li>Open</li> <li>Cancel</li> </ul> <ul> <li>Cancel</li> </ul> <ul> <li>Open</li> <li>Cancel</li> <li>Open</li> <li>Cancel</li> <li>Open</li> <li>Cancel</li> <li>Open</li> <li>Open</li></ul>                                                                                                    | <ul> <li>▲ ★ Favorites</li> <li>▲ Desktop</li> <li>♣ Downloads</li> <li>☆ Recent Places</li> <li>▲ Concurrents</li> <li>▶ ▲ Music</li> <li>▶ ■ Pictures</li> <li>▶ ▼ Videos</li> <li>▲ Computer</li> <li>▶ ▲ OS (C:)</li> <li>▶ ▼ VRandle (\\FilePrint4\home) (H:)</li> <li>▶ ▼ SHARED (\\FilePrint4\l) (E)</li> </ul> | Ibraries         Ibraries         Vicki Randle         Computer         Network         Adobe Acrobat X Pro         Adobe Reader XI         WinZip         System         System         Calculator         Microsoft Office Excel 2007         Microsoft Office Outlook 2007         Nicrosoft Office Word 2007         Paint         Time Collection |        |
|                                                                                                    | File name: 357_2017-02-10_Pren                                                                                                    | Atal_Upload  All Files (*.*) Open Cancel                                                                                                    | :<br>] |

 When the dialog box closes and the file name appears next to the **Browse** button on the Prenatal Portal page, click on the **Upload** button.

Web browsers other than Internet Explorer may display commands such as "Choose File," which automatically places the file name on the Portal page. If you require assistance, please Submit a Request.

#### Step 3. Confirm the data file was successfully returned to the Prenatal Portal

After you have clicked on the Upload button, the **Submission Results** will be displayed.

- 1. If the Upload was a "Success," the Total Number of Cases will be displayed and the Total Number of Errors will be 0.
- 2. If the Upload was a "Failure," The Total Number of Cases you attemped to Upload, as well as The Total Number of Errors, and specific errors, will be displayed.
- 3. If the Upload was a "Failure," click on the link to **Submit a Request** and

IPRO Health Informatics will help you return the data file.

| Submission Results                                                                                                    |  |  |
|----------------------------------------------------------------------------------------------------|--|--|
| Submitted by:                                                                                                    |  |  |
| vrandle@ipro.org (376 + vrandle@ipro.org)                                                                                                    |  |  |
| Total number of cases: 9                                                                                                    |  |  |
| Total number of errors: 2                                                                                                    |  |  |
| Errors:                                                                                                    |  |  |
| If the Submission History displays a <b>Failure</b> – please <b>Submit a Request</b> .<br>Please do not Copy and Paste any patient information in the Description box.<br>IPRO Health Informatics will call and help you return the records successfully. |  |  |
| General                                                                                                    |  |  |

You may also select the tab **Submission History** to view Upload results.

- 1. If the Upload was a "Success," a date and time-stamped green bar will display Success.
- 2. If the Upload was a "Failure," the date and time-stamped pink bar will display Failure.
- 3. You can click on the arrow at the right-hand side of the message bar for details.

Again, **Submit a Request** for assistance re-submitting a failed Upload.

| Submission History:                                                                                                    |   | (for Hospital Group ID: 4) |
|----------------------------------------------------------------------------------------------------|---|----------------------------|
| sdc_0777_2014-07-18_2.csv<br>Submitted on: Jul 18th, 2014 @ 09:31<br>Total number of cases: 9, Total number of errors: 0 | Ş | Success >                  |
| sdc_0777_2014-07-18_1.csv<br>Submitted on: Jul 18th, 2014 @ 09:31<br>Total number of cases: 9, Total number of errors: 2 |   | Failure 🕽                  |

## **Meeting the Reporting Requirement**

Your practice progress toward uploading the required number of medical record reviews can be see in the lower right-hand corner of the **My Practice** page.

|                                                                                                    | A My Practice Submit           | a Request 🛛 💆 Return C                     | completed Forms to Porta                            | I Submission          | n History 🕂 Invite A                |  |
|----------------------------------------------------------------------------------------------------|--------------------------------|--------------------------------------------|-----------------------------------------------------|-----------------------|-------------------------------------|--|
| User                                                                                                    | rs in your Facility Group      |                                            |                                                     |                       |                                     |  |
| Name         Vicki Randle         Theresa Wasserman         Li Hung         Carolyn-Gallagher Carolyn-Gallagher         William Upload         Steven Gilliard |                                |                                            | Title                                               | Email                 |                                     |  |
|                                                                                                    |                                |                                            | Physician                                           | vrandle@ipro.org      | vrandle@ipro.org                    |  |
|                                                                                                    |                                |                                            | Associate                                           | TWasserman@ipro.org   |                                     |  |
|                                                                                                    |                                |                                            | Associate                                           | lhung@ipro.org        |                                     |  |
|                                                                                                    |                                |                                            | Unconfirmed                                         | cgallagher@ipro.      | agher@ipro.org<br>tz+upload@ipro.us |  |
|                                                                                                    |                                |                                            | Associate                                           | wpultz+upload@        |                                     |  |
|                                                                                                    |                                |                                            | Associate                                           | steven+upload@ipro.us |                                     |  |
| List (                                                                                                    | of Practices with submission p | rogress for Cohort 2017 Q1                 | (01/01/2017 - 03/31/201                             | 7)                    | Progress                            |  |
| 376                                                                                                    | Lutheran Medical Center        | ★ Prenatal_Tool_1-Fe     Added: 02/02/2017 | Prenatal_Tool_1-Feb-2017.xlsm     Added: 02/02/2017 |                       | 15 Completed                        |  |
| 377                                                                                                    | Practice One                   | No Excel Form attached vet.                |                                                     | 0 Completed           |                                     |  |

When the number of medical record reviews required for your practice (10, 20 or the number negotiated with the IPRO Clinical Project Manager and/or NYSDOH), have been successfully returned to the Prenatal Portal, you will receive an email confirming the reporting requirement has been met.

March 16, 2017

## Additional Features

#### **Upload Demonstration Video**

You may view a video demonstrating the return of medical record reviews to the Prenatal Portal.

- 1. Select the Return Completed Forms to Portal page.
- 2. Click on the arrow in the middle of the **Submission Results** window.
- 3. A two-minute video demonstrating the Upload process will be displayed.

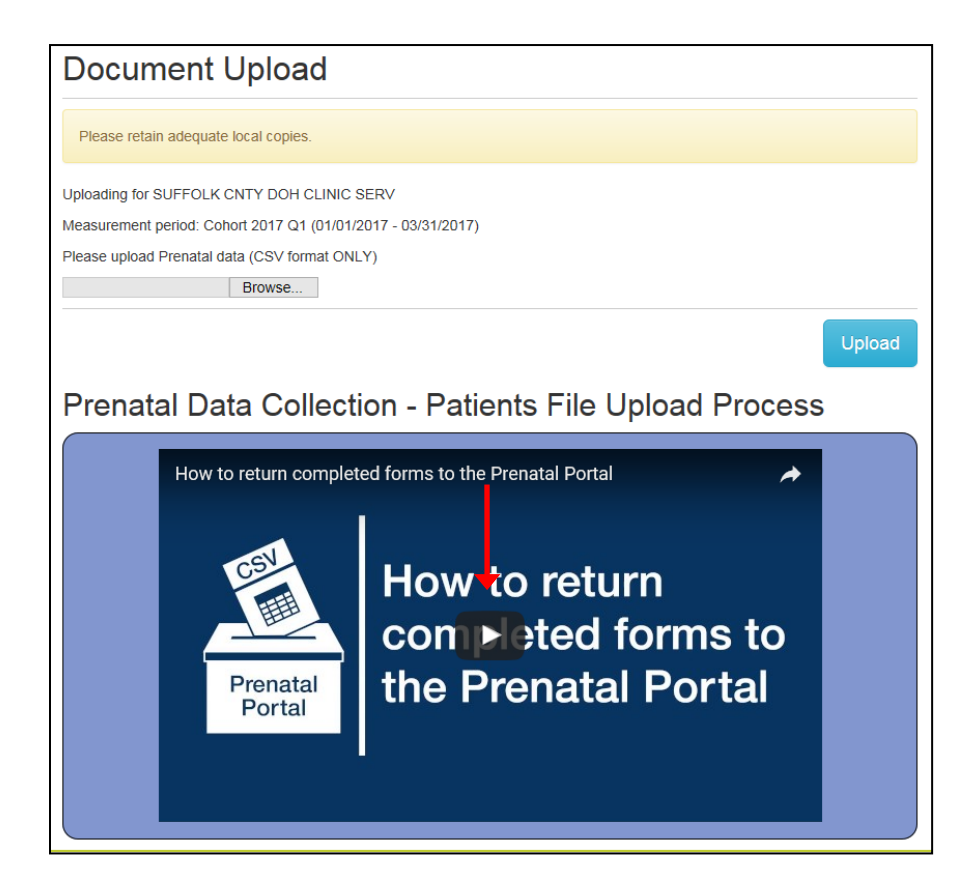